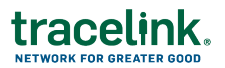

#### Smart Inventory Tracker Receiving Job Aid

Targeted how-to guide for receiving with Smart Inventory Tracker.

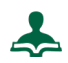

To Receive Product using the Delivery Number

1. Select **★Receive** from the **⊟Options** menu.

| 1:19 PM 🛾                                 | ∃ A ⊠ I 100%          |  |  |  |
|-------------------------------------------|-----------------------|--|--|--|
| Options                                   |                       |  |  |  |
|                                           | Manage Containers 🗸 🗸 |  |  |  |
| $\overline{\mathbf{A}}$                   | Receive               |  |  |  |
| ÷                                         | Return                |  |  |  |
| _                                         | Serial Number Status  |  |  |  |
| -                                         | Ship                  |  |  |  |
| C                                         | Update Number Status  |  |  |  |
| Ê                                         | Event Reporting       |  |  |  |
| €                                         | Logout                |  |  |  |
| UDID:A1BCAA25-BC51-495A-BF3F-930F7D05C1C9 |                       |  |  |  |

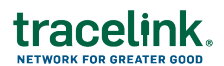

2. Manually enter the **Delivery Number** to identify the delivery. If there are multiple receipts with that Delivery Number, select the appropriate one from the list.

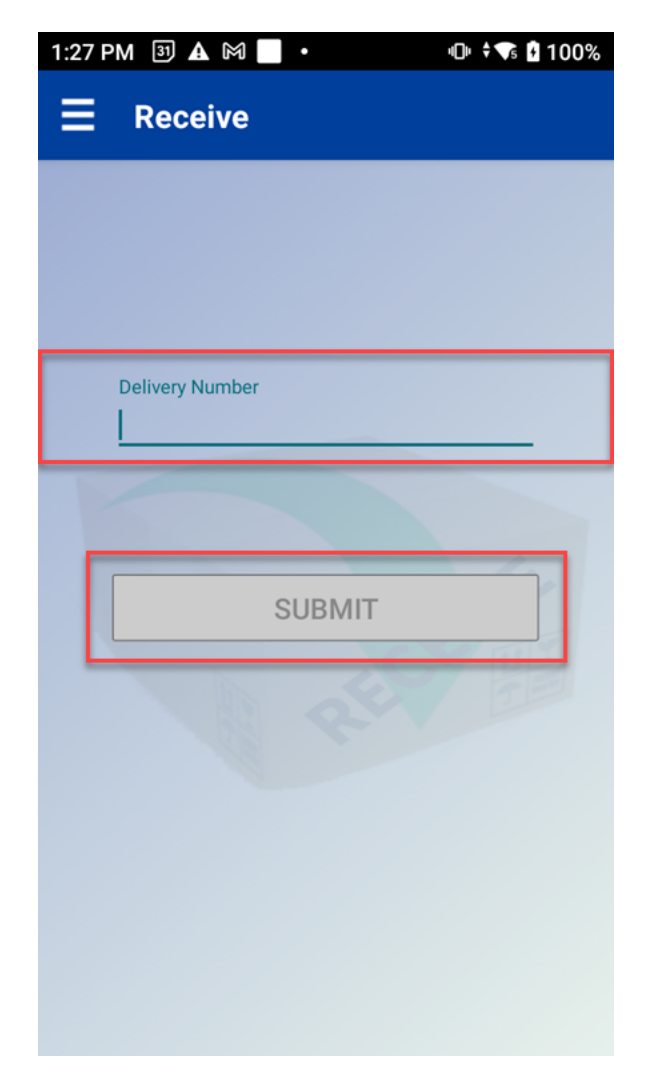

Click Submit.

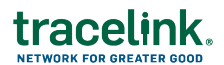

- 3. Scan or Manually Enter the Serial Number to associate with the Delivery Number.
  - a. If Allow Serial Number Registration? is set to Allow Without Master Data, in the dialog, select your Packaging UOM.
  - b. Select **Submit**. Registration events are transmitted to Serialized Operations Manager.

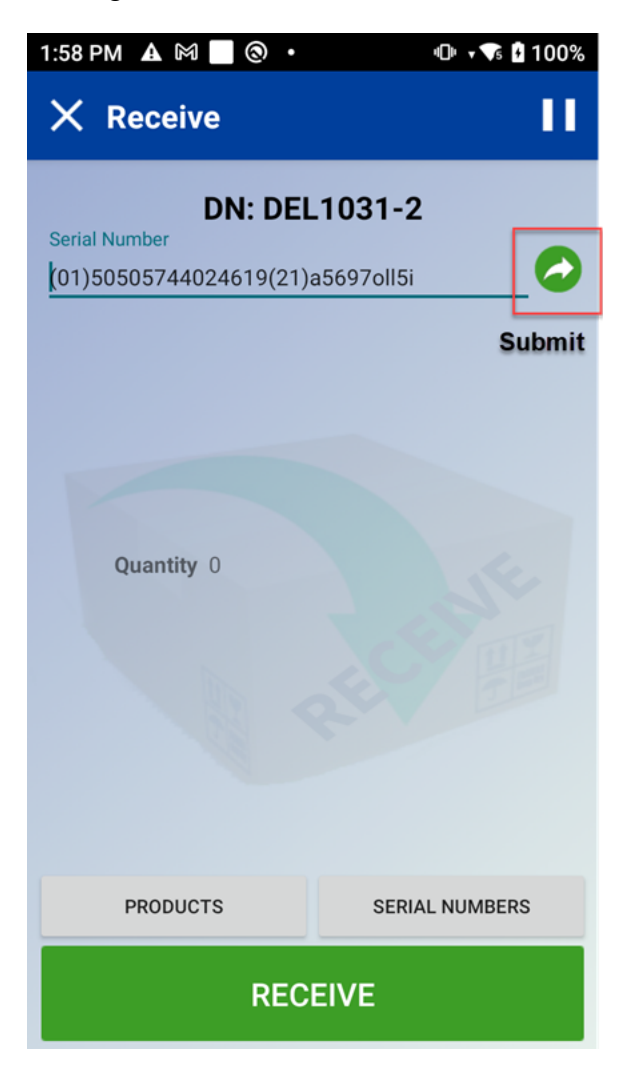

- 4. Repeat the previous step for any other serial numbers that must be received.
- 5. Select **RECEIVE**.

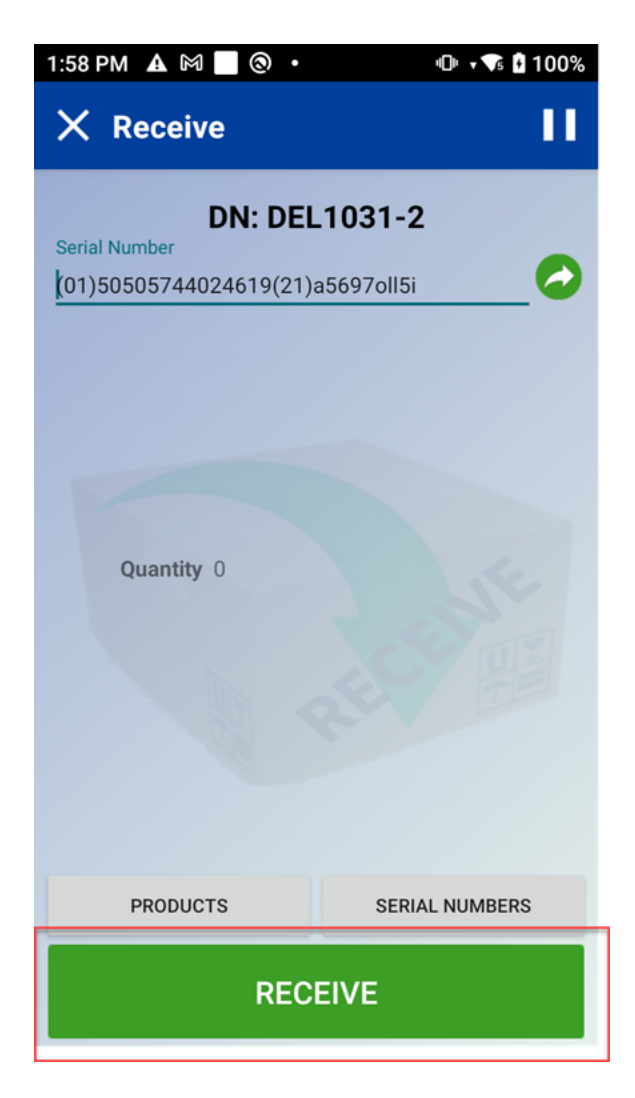

- If **Receive Partial Deliveries?** is set to **Yes**, a dialog box appears.
  - a. If you have received the expected quantity of serial numbers, choose Complete the delivery. Select Submit. The delivery is marked as complete, the received serial numbers are sent to Serialized Operations Manager in an Available state, and the Receipt Status is set to Submitted.
  - b. If you have not received the expected quantity of serial numbers, choose
    Save the delivery. Select Submit. The received serial numbers are sent
    to Serialized Operations Manager in an Available state, however the
    delivery remains incomplete.
- If Receive Partial Deliveries? is set to No, select Yes in the confirmation dialog box.

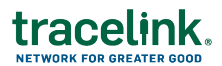

- If the Receive Below Container setting is disabled and you scan a child SN, then you are prompted to receive using the parent container.
- If the Receive Below Container setting is enabled and you scan a child SN, then you are not prompted to receive using the parent container and you can continue to click on the Receive button.

Lo Receive Product using the Transaction ID

1. Select  $\pm$ **Receive** from the  $\equiv$ **Options** menu.

| 1:19 PM 3                                 | ) 🛦 🕅 📃 🔸            | '⊡' 🗘 🚺 100% |  |  |
|-------------------------------------------|----------------------|--------------|--|--|
| Options                                   |                      |              |  |  |
| *                                         | Manage Containers    | ~            |  |  |
| $\overline{\mathbf{A}}$                   | Receive              |              |  |  |
| ÷                                         | Return               |              |  |  |
| _                                         | Serial Number Status |              |  |  |
| -                                         | Ship                 |              |  |  |
| C                                         | Update Number Status | ~            |  |  |
| Ê                                         | Event Reporting      |              |  |  |
| €                                         | Logout               |              |  |  |
| UDID:A1BCAA25-BC51-495A-BF3F-930F7D05C1C9 |                      |              |  |  |

2. Manually enter the **Transaction ID** and click **Submit**.

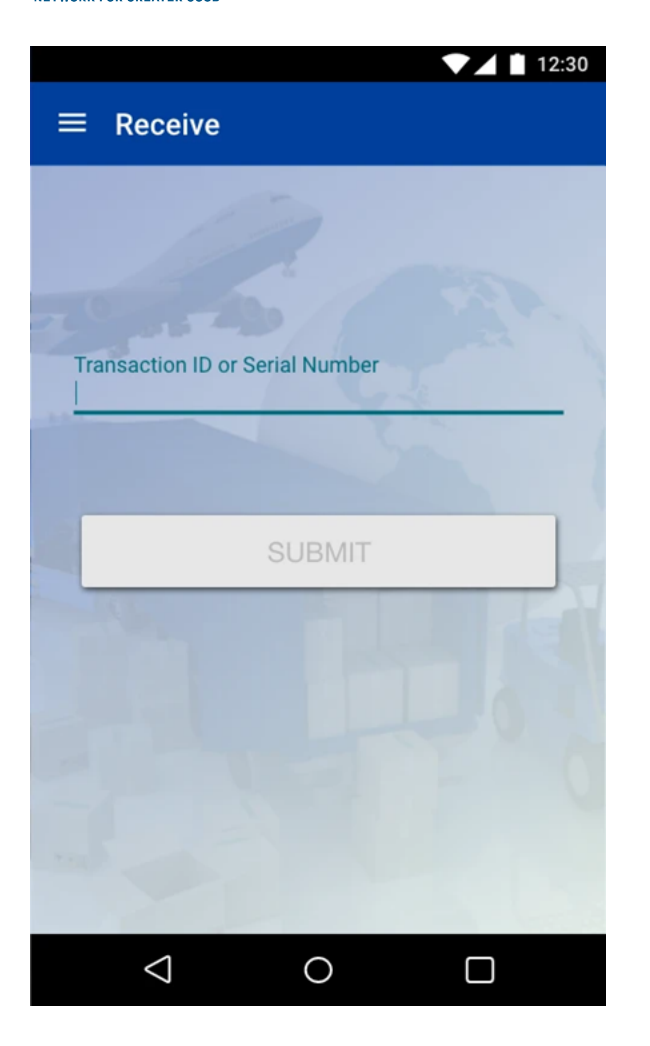

3. Wait while it retrieves the associated delivery numbers.

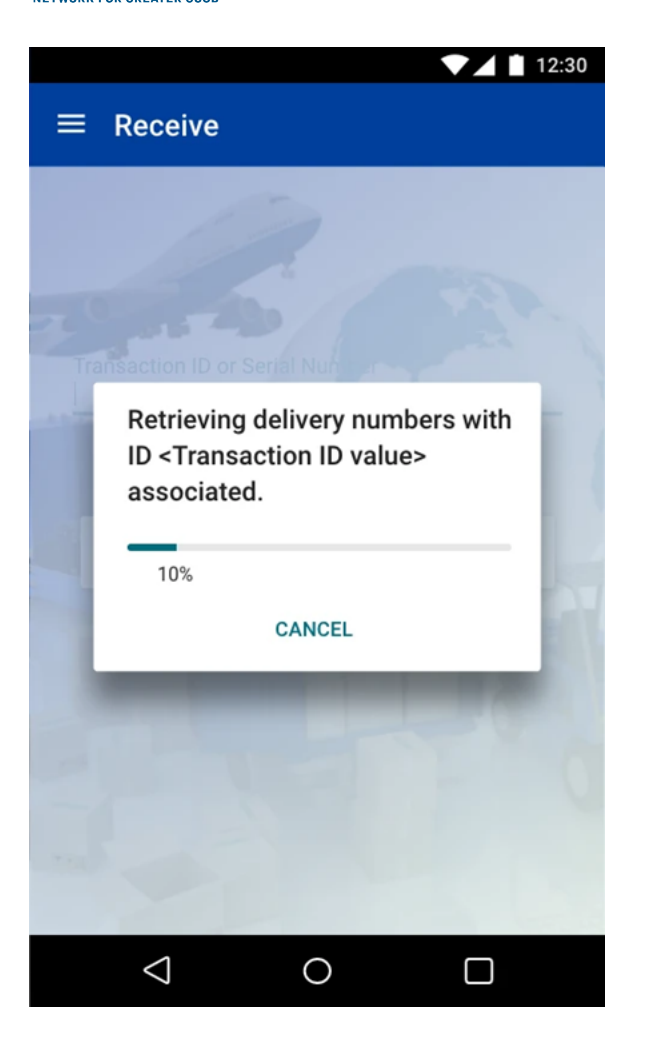

|                    |   | 12:30 |
|--------------------|---|-------|
| ≡ Receive          |   |       |
| Delivery Numbers   |   |       |
| > 0023982169       |   |       |
| > 0073347456       |   |       |
| > 0020452453       |   |       |
| > 0005788833       |   |       |
| > 0035846960       |   |       |
| > 0060267617       |   |       |
| > 0004787559       |   |       |
| > 0064772361       |   |       |
| > 0035846960       |   |       |
| 0060267617         |   |       |
| $\bigtriangledown$ | 0 |       |

4. Select the appropriate delivery number.

|                             |               |                | 12:3      |
|-----------------------------|---------------|----------------|-----------|
| ≡ Receive                   |               |                |           |
| Delivery Numbers            | S             |                |           |
| ✔ 0023982169                |               |                |           |
| Receipt Date                | 10May2        | 020            |           |
| Receipt Type                | Purchas       | e - In Country | 1         |
| From Business Mfg-Location  |               | ation1         |           |
| Ship From Location          | Mfg-Location1 |                |           |
| To Business                 | Mfg-Location2 |                |           |
| Ship To Location            | Mfg-Location2 |                |           |
| Transaction IDs             |               |                |           |
| ID                          | Туре          | I              | Date      |
| 1904ABC                     | P0            | 1              | 10May2020 |
| Order Items                 |               |                |           |
| Product                     | Lot           | Expiry         | Quantity  |
| US NDC541<br>- 6202-5616-12 | L0T123        | 10May2020      | 0 200     |
|                             | REC           | EIVE           |           |
| > 0064772361                |               |                |           |
| > 0035846960                |               |                |           |
| $\bigtriangledown$          | C             | $\mathbf{O}$   |           |
|                             |               |                |           |

5. Click **RECEIVE**.

Registration events are transmitted to Serialized Operations Manager.

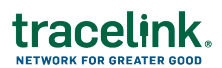

- If **Receive Partial Deliveries?** is set to **Yes**, a dialog box appears.
  - a. If you have received the expected quantity of serial numbers, choose
    **Complete the delivery**. Select **Submit**. The delivery is marked as complete, the received serial numbers are sent to Serialized Operations
    Manager in an Available state, and the Receipt Status is set to Submitted.
  - b. If you have not received the expected quantity of serial numbers, choose
    Save the delivery. Select Submit. The received serial numbers are sent
    to Serialized Operations Manager in an Available state, however the
    delivery remains incomplete.
- If Receive Partial Deliveries? is set to No, select Yes in the confirmation dialog box.
- If the Receive Below Container setting is disabled and you scan a child SN, then you are prompted to receive using the parent container.
- If the Receive Below Container setting is enabled and you scan a child SN, then you are not prompted to receive using the parent container and you can continue to click on the Receive button.

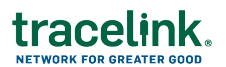

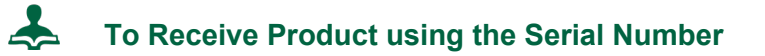

1. Select **<math>\pmReceive** from the **\equivOptions** menu.

| 1:19 PM 🛽                                 | 9 🛦 M 📃 🔸            | 叩 🕈 🗣 🖬 100% |  |  |
|-------------------------------------------|----------------------|--------------|--|--|
| Options                                   |                      |              |  |  |
| *                                         | Manage Containers    | ~            |  |  |
| $\overline{\mathbf{A}}$                   | Receive              |              |  |  |
| ÷                                         | Return               |              |  |  |
| _                                         | Serial Number Status |              |  |  |
| -                                         | Ship                 |              |  |  |
| Ċ                                         | Update Number Status | ~            |  |  |
| Ê                                         | Event Reporting      |              |  |  |
| €                                         | Logout               |              |  |  |
| UDID:A1BCAA25-BC51-495A-BF3F-930F7D05C1C9 |                      |              |  |  |

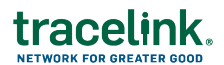

- 2. Scan or Manually Enter the Serial Number to associate with the Delivery Number.
  - a. If Allow Serial Number Registration? is set to Allow Without Master Data, in the dialog, select your Packaging UOM.
  - b. Select **Submit**. Registration events are transmitted to Serialized Operations Manager.

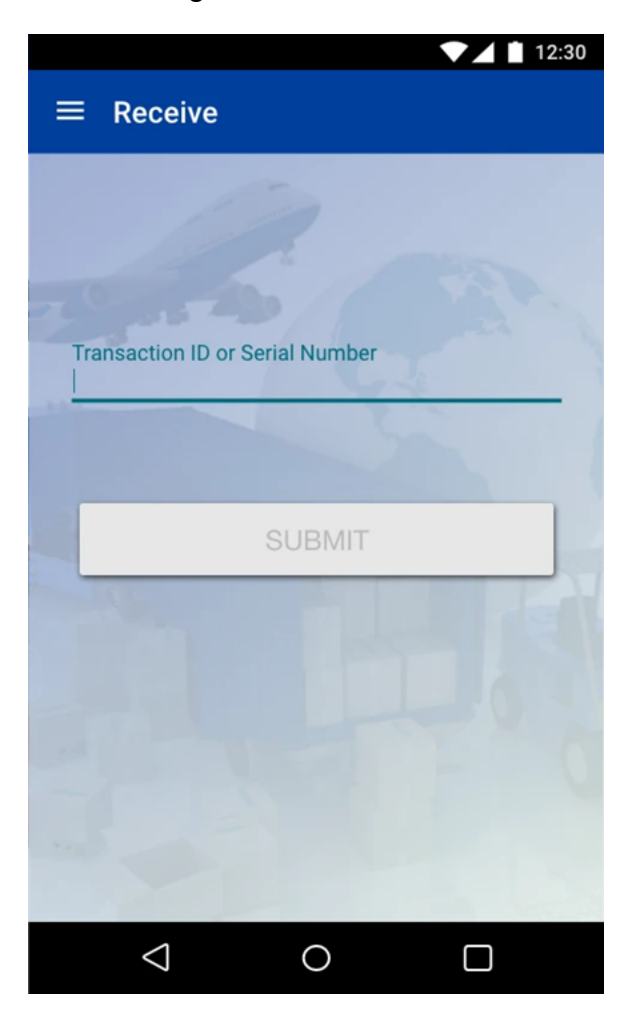

- a. Note: You can Scan or Enter an EACH SN or the Aggregated Container's Serial Number.
- b. If you manually entered the Serial Number, click Submit.

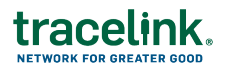

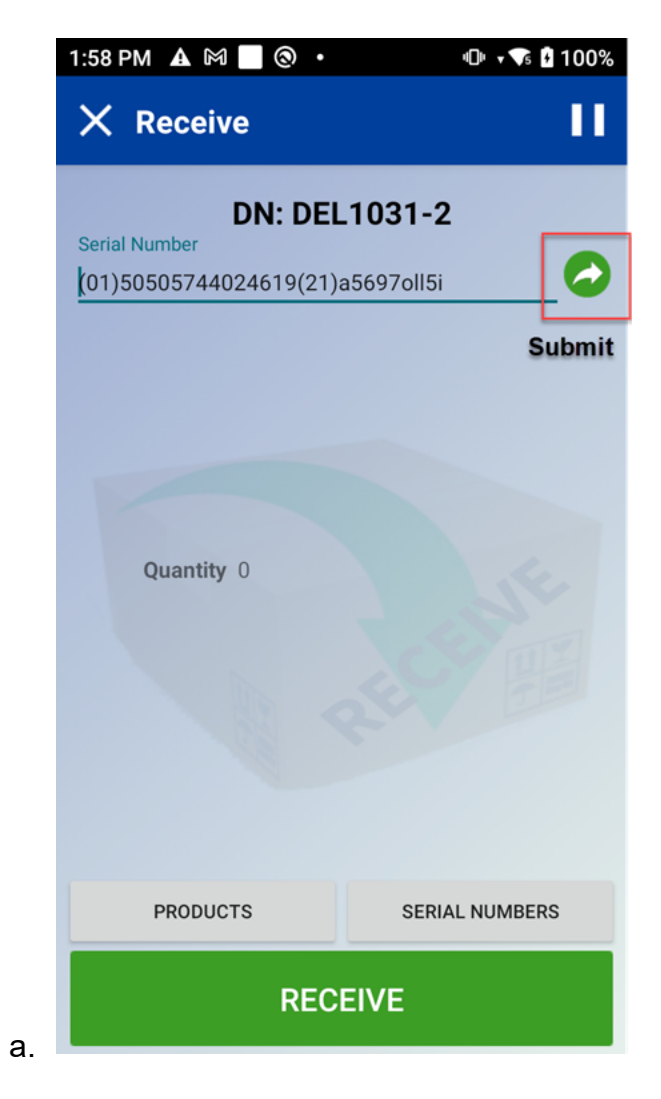

- 3. Repeat the previous step for any other serial numbers that must be received.
- 4. Select **RECEIVE**.

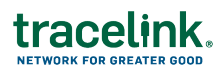

- If **Receive Partial Deliveries?** is set to **Yes**, a dialog box appears.
  - a. If you have received the expected quantity of serial numbers, choose
    **Complete the delivery**. Select **Submit**. The delivery is marked as complete, the received serial numbers are sent to Serialized Operations
    Manager in an Available state, and the Receipt Status is set to Submitted.
  - b. If you have not received the expected quantity of serial numbers, choose
    Save the delivery. Select Submit. The received serial numbers are sent
    to Serialized Operations Manager in an Available state, however the
    delivery remains incomplete.
- If Receive Partial Deliveries? is set to No, select Yes in the confirmation dialog box.
- If the Receive Below Container setting is disabled and you scan a child SN, then you are prompted to receive using the parent container.
- If the Receive Below Container setting is enabled and you scan a child SN, then you are not prompted to receive using the parent container and you can continue to click on the Receive button.
- If a Manager has enabled registration without Master Data and an unknown serial number whose packaging code is not present in the company's Product Master Data is entered, a dialog box displays for determining the packaging UOM of the unknown serial number as well as any additional unknown serial numbers entered with the same packaging code.
  - Select the level of packaging hierarchy for this serial number from the Packaging UOM drop-down: Case/Shipper, Inner Pack/Bundle, or Each.